# Guida Ubuntu 22.04

Aprire il browser, digitare https://www.kyoceradocumentsolutions.it/it/assistenza/downloads.name-L2l0L2l0L2lmcC9UQVNLQUxGQTYwNTJDSQ==.html nella barra di ricerca.(Verificare che il sistema operativo sia Linux).Quindi, scaricare il file Linux driver

### Linux

| Description                                    | Version | File Size | File Name                      | Info |
|------------------------------------------------|---------|-----------|--------------------------------|------|
| Linux UPD driver with extended feature support | 6.0     | 311,81 MB | KyoceraLinux-Pha6-2019.08.06.z | ip   |
| Linux driver                                   | 8.1605  | 3,26 MB   | Linux_8.1605_TAS5052_6052ci    | .zip |

Selezionare Linux driver circa 3 MB ed estrarre i file Linux/EU/Italian/Kyocera TASKalfa 6052ci.PPD e Kyocera TASKalfa 6002i.PPD

### 2

Azioni preliminari. Lanciare un terminale e digitare i seguenti comandi

# 1) sudo apt-get install smbclient

sudo apt-get install cups

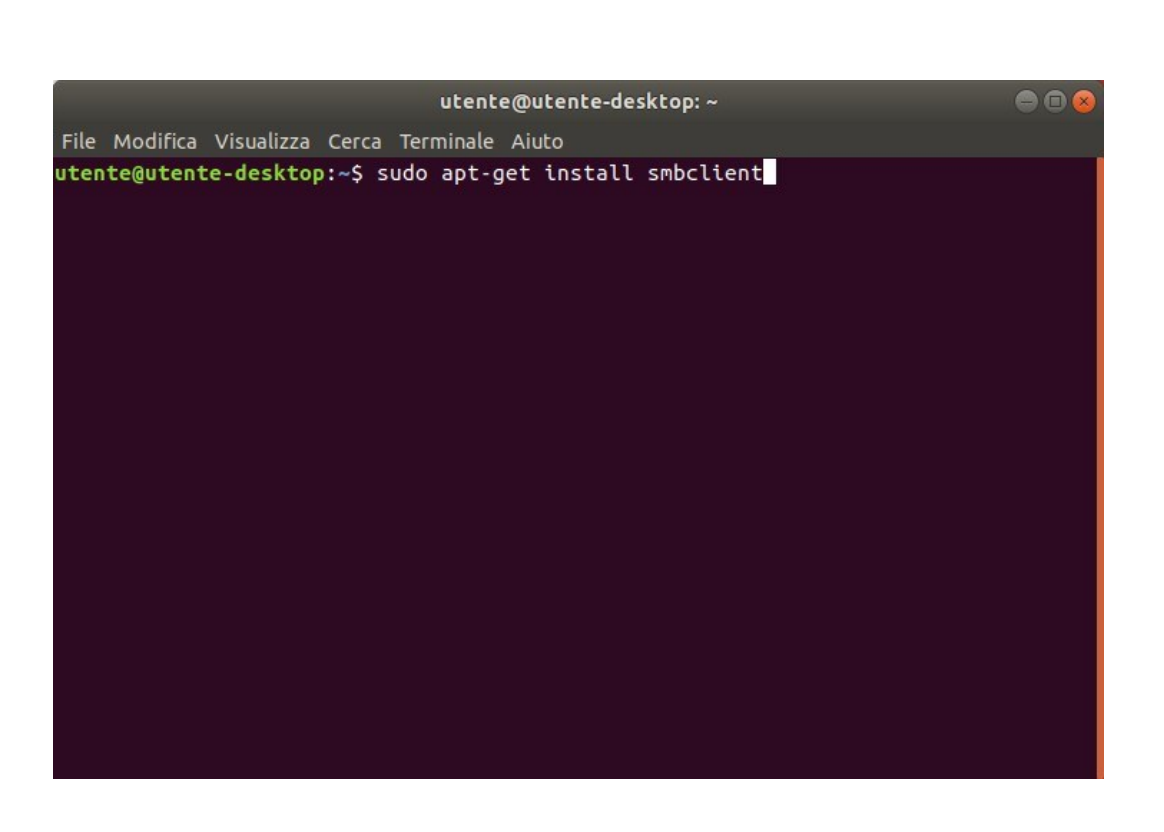

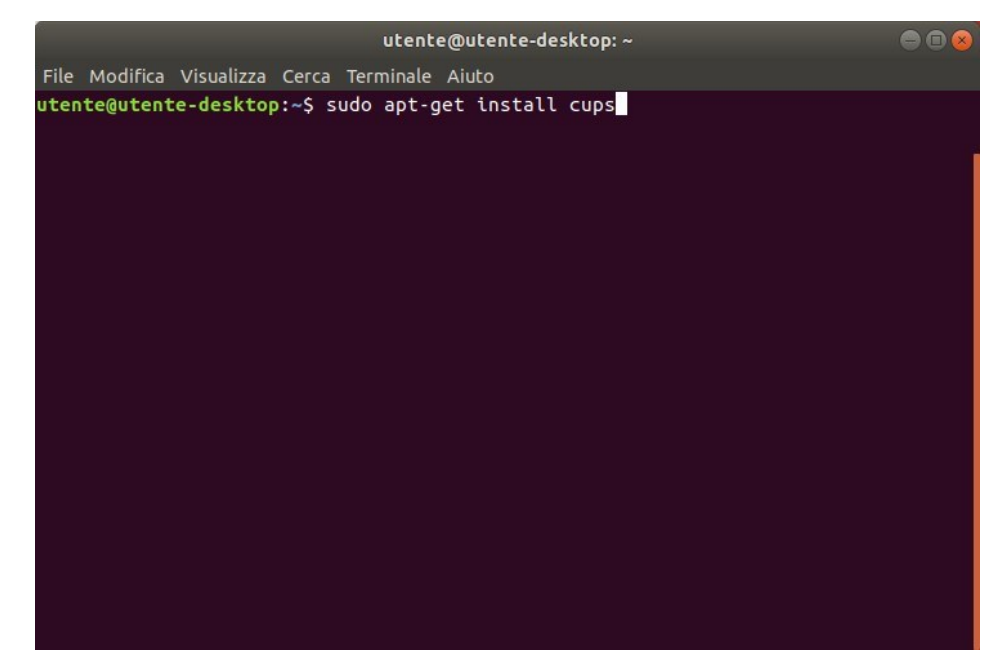

1.

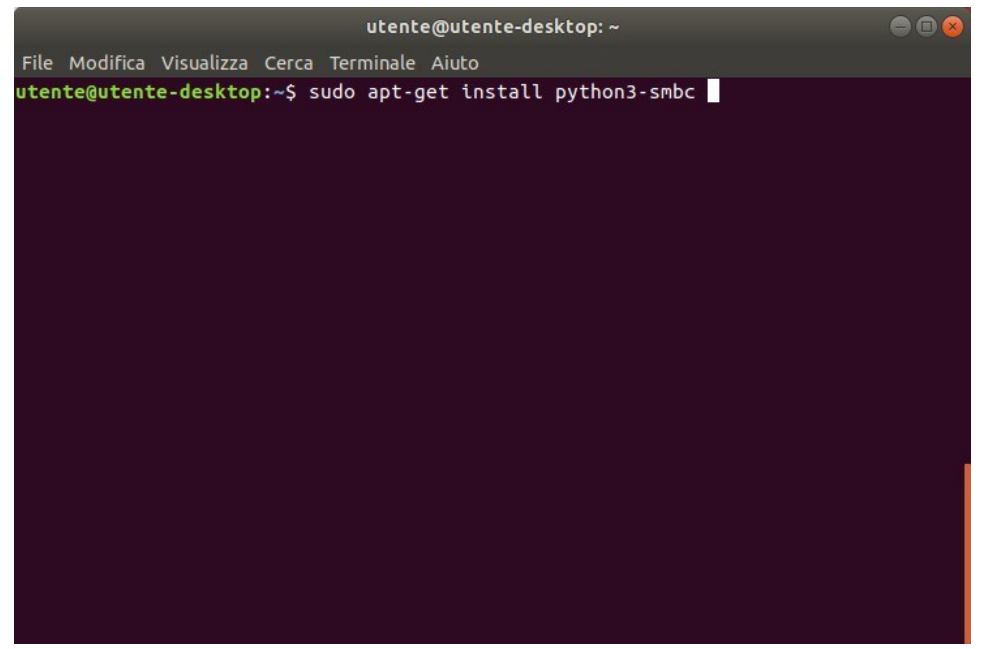

3) sudo apt-get install python3-smbc

2. Aprire il menu e aprire la finestra di gestione delle stampanti:

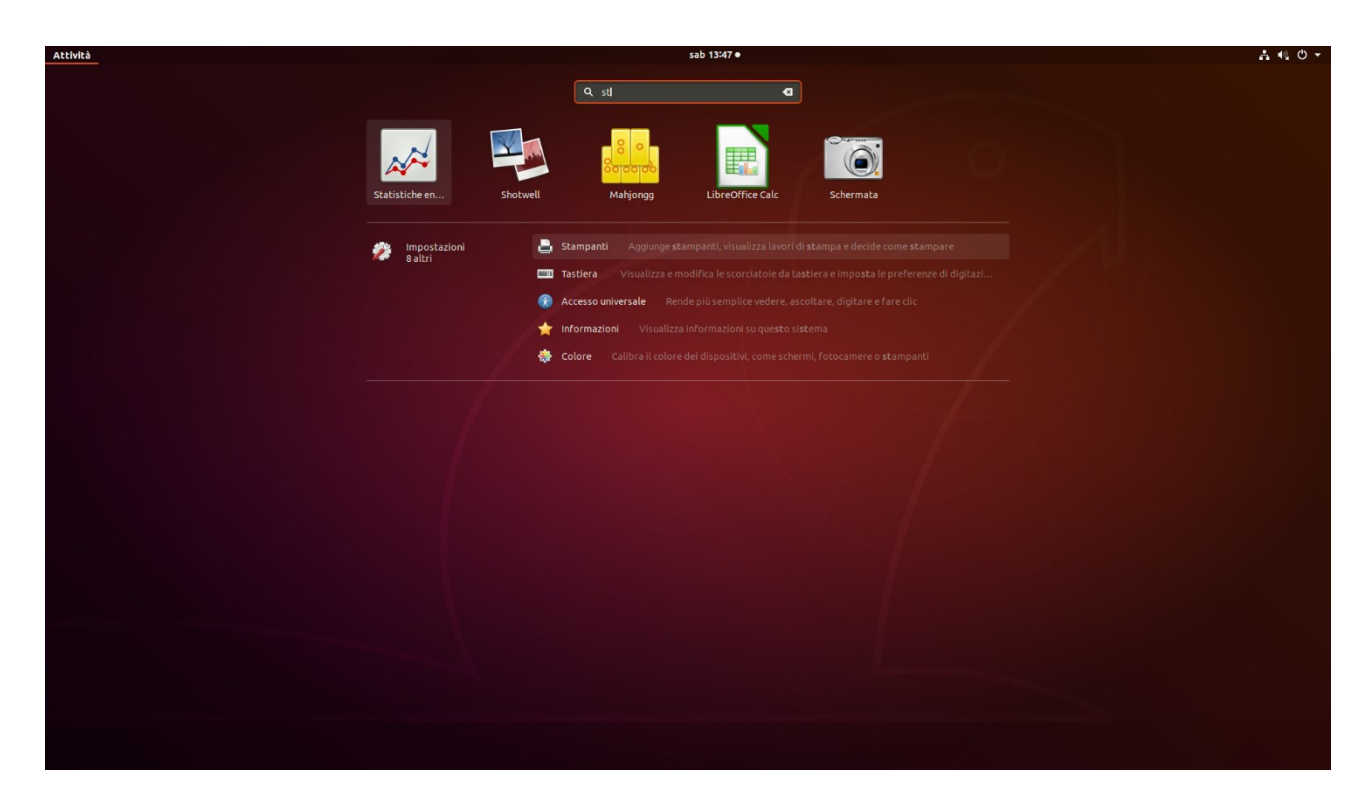

Si apre la schermata dei dispositivi-stampanti e premere su impostazioni addizionali stampante:

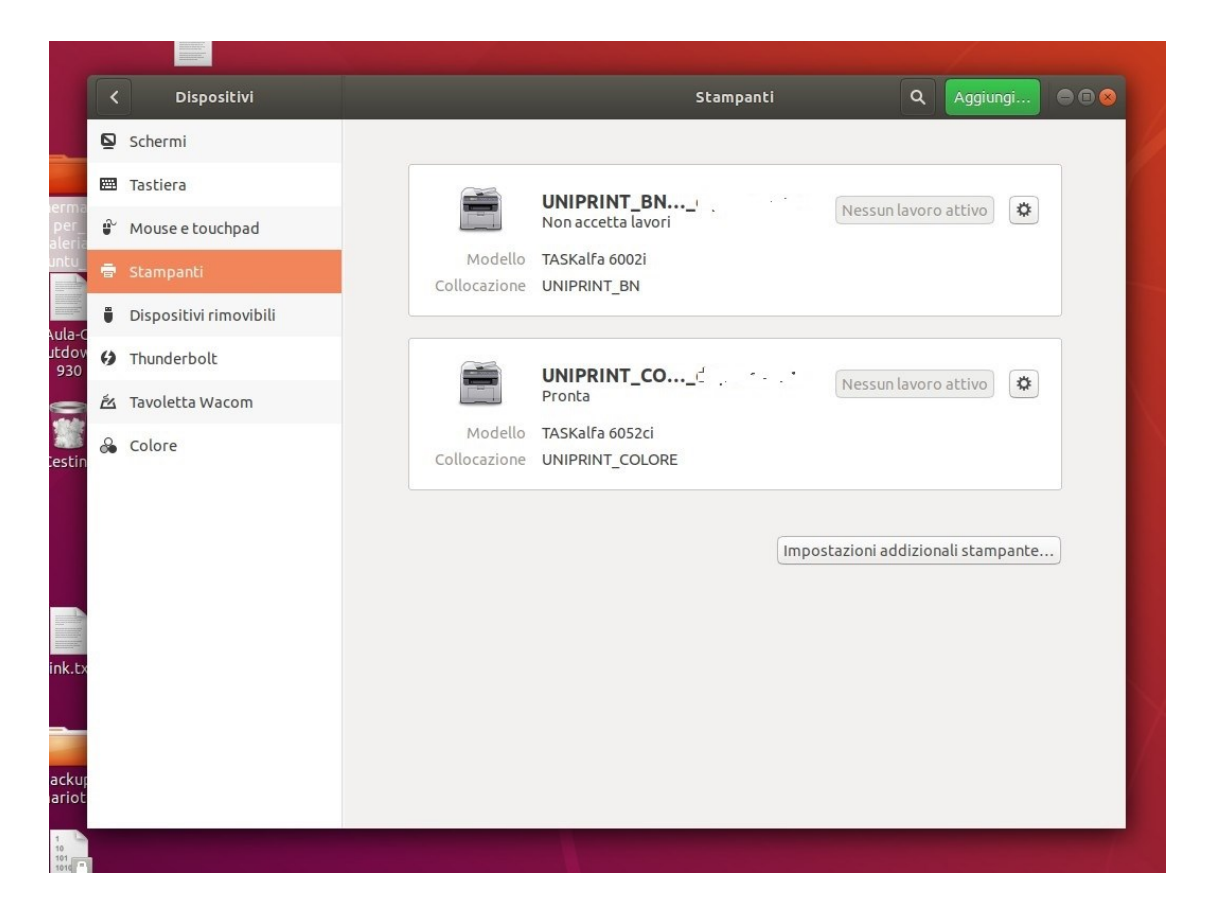

Premere la voce Add e cliccare nel menu laterale la voce: "Windows Printer via SAMBA":

| <  | Devices                |                                                                                                    | Q Add 🗨 🖬 🛇    |
|----|------------------------|----------------------------------------------------------------------------------------------------|----------------|
| Ø  | Screen Display         |                                                                                                    |                |
|    | Keyboard               | Brother MEC 127, MacBook Pro 2                                                                                                    |                |
| Ŷ  | Mouse & Touchpad       | Does not accept jobs                                                                                                    | No Active Jobs |
| ÷  | Printers               | Model MFC-L2710DW series                                                                                                    |                |
| Ü  | Removable Media        | Tradicional de Collecco II, Caser Collinar (12, 1472, 5535)                                                                                                    |                |
| 6) | Thunderbolt            | Printers - localhost 🛛 🔵 🗊 😵                                                                                                    |                |
| ř4 | Wacom Tablet           | Server Printer View Help                                                                                                    | No Active Jobs |
| *  | Device Colour Profiles | Add  Filter:   Filter:   Filter:   Filter:   Filter:   Filter:   Filter:   Filter:   Filter:   Filter:   Filter:   Filter:   Filter:   Filter:   Filter:   Filter:   Filter:   Filter:   Filter:   Filter:  Filter:   Filter:  Filter:  Filte | No Active Jobs |

## per la stampante a colori:

|                                                          | Nuo            | va stampante              |                     |      |       | 8 |
|----------------------------------------------------------|----------------|---------------------------|---------------------|------|-------|---|
| Selezionare la periferica                                |                |                           |                     |      |       |   |
| Dispositivi                                              | Stampan        | te SMB                    |                     |      |       |   |
| Generic CUPS-BRF                                         | smb://         | 157.27.6.33/UNIPRIN       | IT_COLORE           | Espl | ora   |   |
| Porta seriale #1                                         | smb://[v       | workgroup/]server[:port   | a]/stampante        |      |       |   |
| ✓ Stampante di rete                                      | Autenticazione |                           |                     |      |       |   |
| TASKalfa 6002i (dse-rorient-n                            |                | fica all'utente se è rich | iesta l'autenticazi | one  |       |   |
| TASKalfa 6052ci (dse-rorient-                            | O Impo         | osta ora i dettagli di au | Itenticazione       |      |       |   |
| Frova una stampante di rete<br>Stampante Windows via SAM | Passw          | ord:                      |                     |      |       |   |
| Internet Printing Protocol (ip                           | Nome           | utente:                   | ATENEO\gia_us       | ser  | ]     |   |
| Host o stampante LPD/LPR                                 | Verific        | a                         |                     |      |       |   |
| AppSocket/HP JetDirect                                   | ✓ Connes       | sione                     |                     |      |       |   |
|                                                          | Stampan        | te Windows via SAMBA      | <b>X</b>            |      |       |   |
|                                                          |                |                           |                     |      |       |   |
|                                                          |                |                           |                     |      |       |   |
|                                                          |                |                           |                     |      |       |   |
|                                                          |                |                           |                     |      |       |   |
|                                                          |                |                           | Annulla             | A    | vanti |   |

digitare il percorso: smb://157.27.6.33/UNIPRINT\_COLORE.

#### Invece, per la stampante in bianco e nero:

|                                                                                                    | Nuova stampante                                                                                                    |                                                                               | (       |
|----------------------------------------------------------------------------------------------------|----------------------------------------------------------------------------------------------------|-------------------------------------------------------------------------------|---------|
| Selezionare la periferica                                                                                                    |                                                                                                    |                                                                               |         |
| Dispositivi<br>Generic CUPS-BRF<br>Porta seriale #1<br>Inserire l'URI<br>Stampante di rete<br>TASKalfa 6002i (dse-rorient-n<br>TASKalfa 6052ci (dse-rorient-<br>) Trova una stampante di rete<br>Stampante Windows via SAM<br>Internet Printing Protocol (ip<br>Internet Printing Protocol (ip<br>Host o stampante LPD/LPR<br>Internet Printing Protocol (ht<br>AppSocket/HP JetDirect | Stampante SMB<br>smb:// 157.27.6.33/UNIPRIN<br>smb://[workgroup/]server[:port<br>Autenticazione<br>Notifica all'utente se è richi<br>Imposta ora i dettagli di au<br>Password:<br>Nome utente:<br>Verifica<br>Connessione<br>Stampante Windows via SAMBA | IT_BN <br>a]/stampante<br>iesta l'autenticazi<br>tenticazione<br>ATENEO\gia_u | Esplora |
|                                                                                                    |                                                                                                    | Annulla                                                                       | Avanti  |

Al passo successivo è necessario fornire i driver corretti.

Fornire i file ppd:

dall'archivio estratto selezionare:

EU/Italian/Kyocera Taskalfa 6052ci.ppd (colore) e Kyocera Taskalfa 6002i.ppd (bianco e nero) dalla location in cui si sono estratti

| Nuova stampa                                                 | ante 🕒 🖲 😒                                       |
|--------------------------------------------------------------|--------------------------------------------------|
| Scegliere il driver                                          |                                                  |
| O Selezionare la stampante dal database                      |                                                  |
| • Fornire il file PPD                                        |                                                  |
| O Cercare un driver di stampa da scaricare                   |                                                  |
| I file PPD (PostScript Printer Description) spesso si poss   | sono trovare nel disco dei driver fornito con la |
| stampante. Per le stampanti PostScript di solito fanno j     | parte del driver di Windows <sup>®</sup> .       |
| 🕒 Kyocera TASKalfa 6052ci.PPD                                |                                                  |
|                                                              |                                                  |
|                                                              |                                                  |
|                                                              |                                                  |
|                                                              |                                                  |
|                                                              |                                                  |
|                                                              |                                                  |
|                                                              |                                                  |
|                                                              |                                                  |
|                                                              |                                                  |
|                                                              |                                                  |
|                                                              |                                                  |
|                                                              |                                                  |
|                                                              | Indietro Annulla Inoltra                         |
| Nuovo chesoat                                                |                                                  |
|                                                              | e – – – 💊                                        |
| Scegliere il driver                                          |                                                  |
| 🔿 Selezionare la stampante dal database                      |                                                  |
| O Fornire il file PPD                                        |                                                  |
| 🔿 Cercare un driver di stampa da scaricare                   |                                                  |
| I file PPD (PostScript Printer Description) spesso si posson | o trovare nel disco dei driver fornito con la    |
| stampante. Per le stampanti PostScript di solito fanno par   | te del driver di Windows <sup>®</sup> .          |
| E Kyocera TASKalfa 6002i.PPD                                 |                                                  |
|                                                              |                                                  |
|                                                              |                                                  |
|                                                              |                                                  |
|                                                              |                                                  |
|                                                              |                                                  |
|                                                              |                                                  |
|                                                              |                                                  |
|                                                              |                                                  |
|                                                              |                                                  |
|                                                              |                                                  |
|                                                              |                                                  |
|                                                              | Indietro Annulla Avanti                          |
|                                                              |                                                  |
|                                                              |                                                  |

Opzioni da selezionare:

Alimentazione cassetti: 3 e 4

Finitura documenti: finisher 4000 pagine

Punch unit: abilitato

|                       | Nuova stampante                                                |     |
|-----------------------|----------------------------------------------------------------|-----|
| Opzioni installabi    | ili                                                            |     |
| Questo driver support | a hardware aggiuntivo che si potrebbe trovare nella stampante. |     |
| Alimentatori Carta :  | Cassetti 3, 4 👻                                                |     |
| Separatore lavori     | interno                                                        |     |
| 🗆 Mailbox             |                                                                |     |
| 🖾 Punch Unit          |                                                                |     |
| 🗌 Unità piegatura     |                                                                |     |
| Finitura:             | Finitura 4000 fogli 🔻                                          |     |
| Disco Opzionale:      | Hard disk 🔹                                                    |     |
|                       |                                                                |     |
|                       |                                                                |     |
|                       |                                                                |     |
|                       |                                                                |     |
|                       |                                                                |     |
|                       |                                                                |     |
|                       | Indietro Annulla Inol                                          | tra |

Inserire il nome della stampante a colori:

3. Nella schermata verrà richiesto di inserire un nome simbolico e la descrizione.

| Nuova stampante                                                                                        | - • •   |
|----------------------------------------------------------------------------------------------------|---------|
| Descrivere la stampante                                                                                |         |
| Nome della stampante<br>Nome breve per questa stampante, per esempio «laserjet»                        |         |
| UNIPRINT_COLORE                                                                                        |         |
| Descrizione (facoltativa)<br>Descrizione comprensibile per gli utenti, come «HP LaserJet con Duplexer» |         |
| UNIPRINT_COLORE                                                                                        |         |
| Posizione (opzionale)<br>Posizione comprensibile per gli utenti, come «Laboratorio 1»                  |         |
|                                                                                                    |         |
|                                                                                                    |         |
|                                                                                                    |         |
| Indietro Annulla                                                                                       | Applica |

## Invece, per la stampante in bianco e nero, inserire il seguente nome:

| Nuova stampante                                                                                        | • • • • |
|----------------------------------------------------------------------------------------------------|---------|
| Descrivere la stampante                                                                                |         |
| Nome della stampante<br>Nome breve per questa stampante, per esempio «laserjet»                        |         |
| UNIPRINT_BN                                                                                            |         |
| Descrizione (facoltativa)<br>Descrizione comprensibile per gli utenti, come «HP LaserJet con Duplexer» |         |
| UNIPRINT_BN                                                                                            |         |
| Posizione comprensibile per gli utenti, come «Laboratorio 1»                                           |         |
| Indietro Annulla                                                                                       | Applica |